## Adding Additional Users To An Approval Table

Last Modified on 03/31/2022 4:02 pm EDT

How to add additional approvers when creating an entry (PO, Inv, JE, or Payment batch):

- From the entry screen menu click
  Add Approvers
- Click to add an approver
  - $\circ~$  If the approver added is a User Group indicate if approval is required for all users in the

| Ċ | iroup              |
|---|--------------------|
|   | lf group,          |
|   | Require all users? |
|   |                    |

- If desired, set Proxy Approvers (1&2)
- If desired, add an additional email that should be notified
- Click  $\ _{\textstyle \times}$  to remove any added approver
- Indicate if the approver(s) should be added
  - Before: any approvers added before will be listed as the first approvers in the approval table
  - After: any approvers added after will be the listed as the last approvers in the approval table before any approvers added from the (Last) group
- Click "OK".